## Printing using NMIFI (Student instructions)

It is possible to print using a laptop if you are connected to the NMIFI network;

Start out from the NMIT home page and head to the student portal from there.

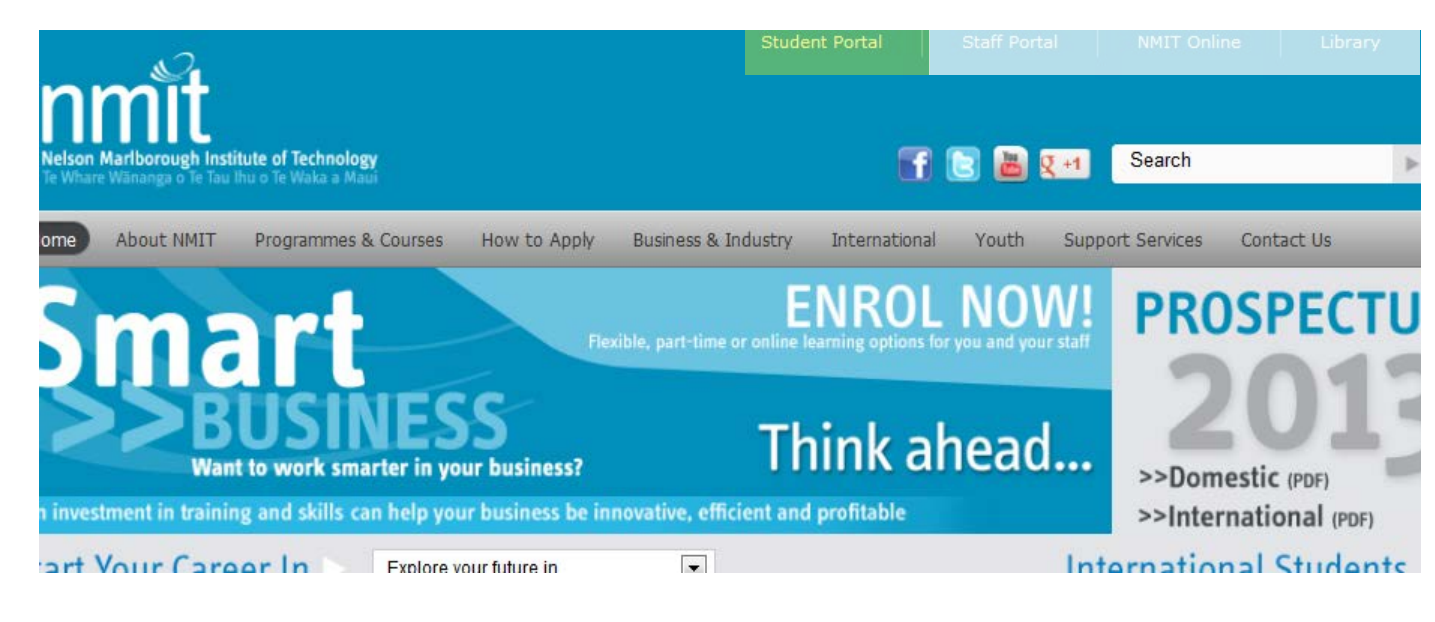

Once you are on the student portal, go to the service icons found here:

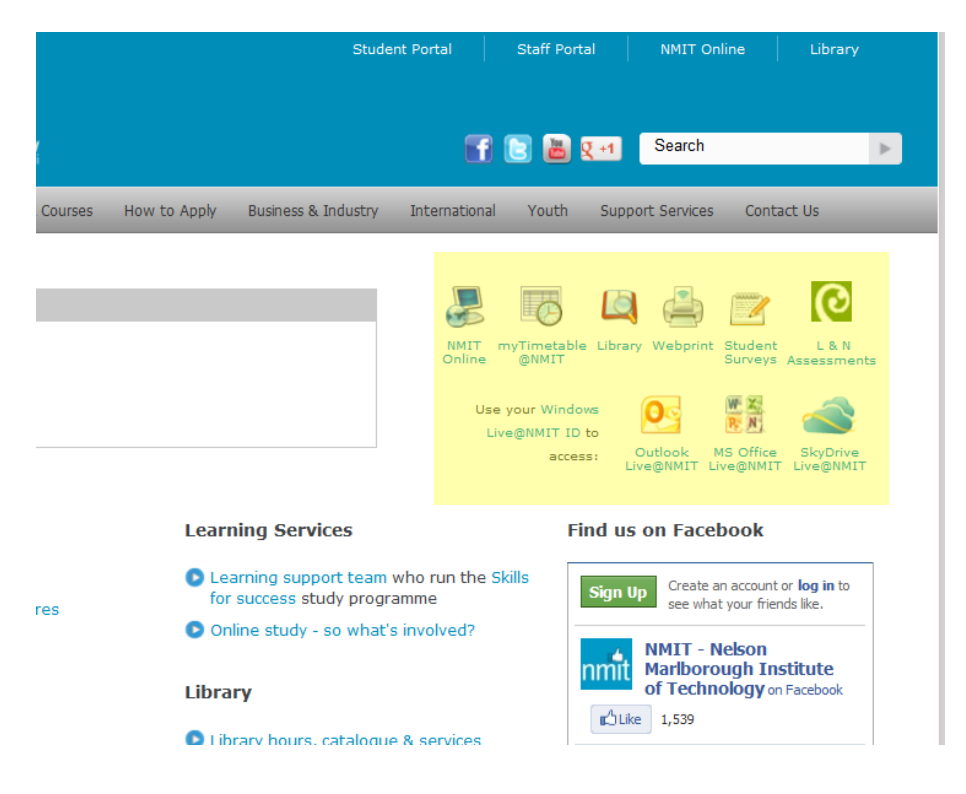

Then click on the webprint icon:

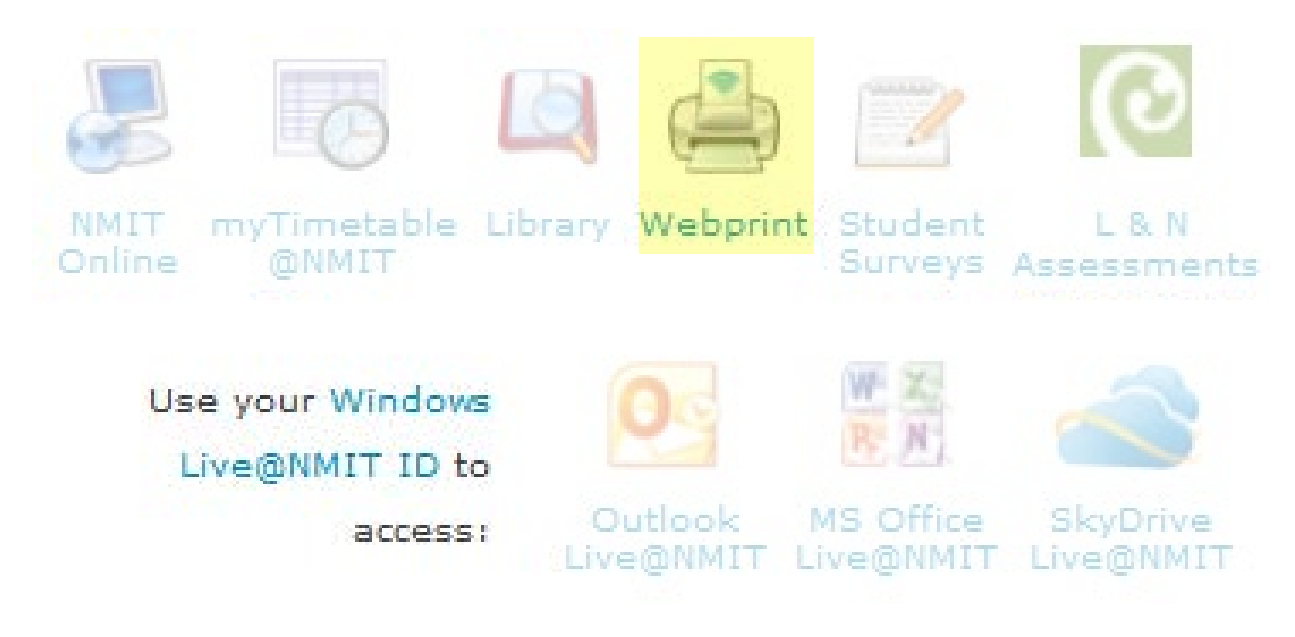

And use your NMIT Network login to print:

| PAPERCUT<br>Nelson Mariborough Institute of Technology<br>Te Whare Wananga o Te Tau Ihu o Te Waka a Maui |           |       |  |  |  |
|----------------------------------------------------------------------------------------------------|-----------|-------|--|--|--|
| Please log in using your NMIT Network login                                                              |           |       |  |  |  |
| Username                                                                                                 |           | ]     |  |  |  |
| Password                                                                                                 |           | ]     |  |  |  |
| Language                                                                                                 | English - | ]     |  |  |  |
|                                                                                                    | L         | og in |  |  |  |

Once you have logged in go to "submit a job" to start printing:

## Web Print

Web Print is a service to enable printing for laptop, wireless and unauthenticated users without the need to install print drivers. To upload a document for printing, click Submit a Job below.

|             |         |                |       | Subm | Submit a Job » |  |
|-------------|---------|----------------|-------|------|----------------|--|
| Submit Time | Printer | Document Name  | Pages | Cost | Status         |  |
|             |         | No active jobs |       |      |                |  |

## Finally, follow the on screen instructions to begin printing!

| Neb Print                                     |                                          |  |  |  |  |  |  |
|-----------------------------------------------|------------------------------------------|--|--|--|--|--|--|
|                                               | 1. Printer 2. Options 3. Upload          |  |  |  |  |  |  |
| Select a printer:                             |                                          |  |  |  |  |  |  |
| Quick Find: Find Printer                      |                                          |  |  |  |  |  |  |
| Printer Name                                  | Location/Department                      |  |  |  |  |  |  |
| pprint02\Marl A2 Library B&W                  | Marlborough Student                      |  |  |  |  |  |  |
| pprint02\Marl A2 Library Colour               | Marlborough Student                      |  |  |  |  |  |  |
| pprint02\Nelson A218 AnteRoom B&W             | Nelson Student                           |  |  |  |  |  |  |
| pprint02\Nelson A218 AnteRoom Colour          | Nelson Student                           |  |  |  |  |  |  |
| pprint02\Nelson M101 Library Fishbowl         | Nelson Student                           |  |  |  |  |  |  |
| pprint02/Nelson M122-1 Library Level 1 B&W    | Nelson Student                           |  |  |  |  |  |  |
| pprint02/Nelson M122-2 Library Level 1 Colour | Nelson Student                           |  |  |  |  |  |  |
| pprint02\Nelson M217 Library Level 2          | Nelson Student                           |  |  |  |  |  |  |
| pprint02\Wood 101 Piston Classroom            | Woodbourne Student                       |  |  |  |  |  |  |
| « Back to Active Jobs                         | 2. Print Options and Account Selection » |  |  |  |  |  |  |